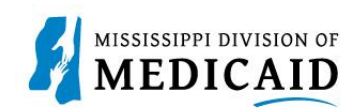

# Job Aid

# PRP-101 Eligibility, Benefit Usage Verification and Retro Eligibility

This job aid provides the process for viewing member current and future eligibility, service limits, Early Periodic Screening Diagnostic and Treatment (EPSDT) visits, treatment history, lock-in, managed care information, other insurance, and retro eligibility.

# **View Current Member Eligibility**

Complete the following steps to verify current member eligibility:

1. From the Provider Portal Secure Home page, Select the Eligibility tab.

#### q Search Medicaid: MEDICAID Logout Eligibility Claims Care Management Patient Health History Files Exchange Resources Contact Us lome Tuesday 10/11/2022 02:11 PM CST Home Provider Name UNIVERSITY OF MS MEDICAL CENTER GRE Role IDs 1558798603 (NPI) ~ Location 000020026 - UNIVERSITY OF MS MEDICAL CENTER GRE Taxonomy 282N00000X-General Acute Care Hospital 🚜 User Details 📡 Sign Up to Receive News Welcome UNIV of MS MC Secure Correspondence My Profile Manage Accounts Latest News Welcome Health Care Professional! Provider We are committed to make it easier for physicians and other providers to perform Late Breaking News Name UNIVERSITY OF MS their business. In addition to providing the ability to verify member eligibility and Provider Bulletins MEDICAL CENTER GRE submit claims, our secure site provides access to benefits, answers to frequently

## Figure 1: Provider Portal Home Page

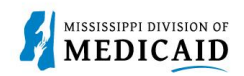

2. On the **Eligibility** landing page, select the **Eligibility Verification** link, either at the top or the middle of the page.

|                                | ID                                                                                                    |                |             | Searc             | ch Medi | icaid:         |           |            |                   |               |
|--------------------------------|----------------------------------------------------------------------------------------------------|----------------|-------------|-------------------|---------|----------------|-----------|------------|-------------------|---------------|
|                                |                                                                                                    |                |             |                   |         |                |           |            |                   | <u>Logout</u> |
| Home Eligibilit                | / Claims                                                                                                    | Care Mana      | gement      | Patient Health Hi | story   | Files Exchange | Resources | Contact Us |                   |               |
| ligibility Verification        | Treatment                                                                                                    | History   Newb | orn Enrollm | nent              |         |                |           |            |                   |               |
| Eligibility                    |                                                                                                    |                |             |                   |         |                |           | Tu         | iesday 10/11/2022 | 02:10 PM CST  |
| Provider Name<br>Location 0000 | Provider Name     UNIVERSITY OF MS     MEDICAL CENTER GRE     Role IDs     1558798603 (NPI)       Location     000020026 - UNIVERSITY OF MS     MEDICAL CENTER GRE     Taxonomy     282N00000X-General Acute Care Hospital |                |             |                   |         |                |           |            |                   |               |
| Eligibility                    |                                                                                                    |                |             |                   |         |                |           |            |                   |               |
| • Eligibility Verifi           | cation                                                                                                    |                |             |                   |         |                |           |            |                   |               |
| Treatment Hist                 | ory                                                                                                    |                |             |                   |         |                |           |            |                   |               |
| Newborn Enrol                  | ment                                                                                                    |                |             |                   |         |                |           |            |                   |               |

- 3. Enter the Member ID, or if you don't have it, enter two of the following:
  - Social Security Number (SSN)
  - Birth Date
  - Member's Full Name

**Note:** If the user does not receive the expected results with a Member ID search, search with two of the other fields.

#### **Figure 3: Eligibility Verification Panel**

| Eligibility Verification                                                                                                    | Eligibility Verification Request |              |   |            |  |  |  |  |  |  |
|----------------------------------------------------------------------------------------------------|----------------------------------|--------------|---|------------|--|--|--|--|--|--|
| * Indicates a required field.<br>Enter the member information. If Member ID is not known, enter 2 of the following: SSN, Birth Date, Member Name. |                                  |              |   |            |  |  |  |  |  |  |
| Member ID                                                                                                    |                                  | Last Name    |   | First Name |  |  |  |  |  |  |
| SSNe                                                                                                    |                                  | Birth Date 😖 | * |            |  |  |  |  |  |  |
| *Begin Date 🛛                                                                                                    | 08/16/2023                       | End Date 🛛   |   |            |  |  |  |  |  |  |

4. The user does not need to enter dates except to search for a specific time. The Effective To date defaults to the current date if left blank.

Note: Search for eligibility history up to three years in the past and four months into the future.

5. To include a service type code or procedure code in your search, select the type of search from the Search By drop-down list, then start typing the desired code. The system will provide a list and narrow it down as more characters are entered.

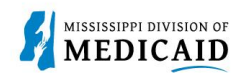

Service Type Code or diag Procedure Code 😣

Submit

#### Service Type Code or Procedure Code Search If the Service Type Code or Procedure Code is selected from the 'Search By' dropdown list, the Service Type Code or Procedure Code field is required. Search By Service Type Code × Code Type

Figure 4: Service Type Code or Procedure Code Search

|--|

73-Diagnostic Medical

4-Diagnostic X-Ray 5-Diagnostic Lab 23-Diagnostic Dental

## **Figure 5: Submit Eligibility Verification Request**

| Eligibility Verification Request                                                                                                    |                       |                     |                            |                      |                 |                       |  |  |  |  |
|----------------------------------------------------------------------------------------------------|-----------------------|---------------------|----------------------------|----------------------|-----------------|-----------------------|--|--|--|--|
| * Indicates a required field.<br>Enter the member information. If Member ID is not known, enter 2 of the following: SSN, Birth Date, Member Name. |                       |                     |                            |                      |                 |                       |  |  |  |  |
| Member ID                                                                                                    | 688026127             |                     | Last Name                  |                      |                 | First Name            |  |  |  |  |
| SSN 0                                                                                                    |                       | ]                   | Birth Date 🛛               |                      |                 |                       |  |  |  |  |
| *Begin Date 🛛                                                                                                    | 08/21/2023            |                     | End Date 🛛                 | 09/04/2023           |                 |                       |  |  |  |  |
| Service Type Code or                                                                                                    | Procedure Code S      | Search              |                            |                      |                 |                       |  |  |  |  |
| If the Service Type Code or                                                                                                    | Procedure Code is se  | ected from the 'Sea | arch By' dropdown list, th | ne Service Type Code | or Procedure Co | de field is required. |  |  |  |  |
| Se                                                                                                    | Search By Code Type V |                     |                            |                      |                 |                       |  |  |  |  |
| Service Type Code or                                                                                                    |                       |                     |                            |                      |                 |                       |  |  |  |  |
| Procedure Code 😣                                                                                                    |                       |                     |                            |                      |                 |                       |  |  |  |  |
|                                                                                                    |                       |                     |                            |                      |                 |                       |  |  |  |  |
| Submit                                                                                                    | Submit Reset          |                     |                            |                      |                 |                       |  |  |  |  |

7. The system returns the eligibility verification for the member, confirming the current assigned coverages. Remember, coverage is not a guarantee as a member can lose eligibility for a variety of reasons. To view coverage information, click the link for the listed coverage.

#### **Figure 6: Eligibility Verification**

| Eligibility Verification Information for MABEL M ZACHARY JR. from 08/21/2023 to 09/04/2023 |                       |               |            |                  |  |  |  |  |  |  |
|--------------------------------------------------------------------------------------------|-----------------------|---------------|------------|------------------|--|--|--|--|--|--|
| Member ID 688026127                                                                        | Birth Date 08/04/2017 | Gender Female |            |                  |  |  |  |  |  |  |
| Coverage                                                                                   | Effective Date        | End Date      | Add Date   | Last Update Date |  |  |  |  |  |  |
| Children age 1-5                                                                           | 08/01/2022            | 08/31/2023    | 08/16/2022 | 09/30/2022       |  |  |  |  |  |  |
| Children age 6-19 with income at/below the MAGI                                            | 09/01/2023            | 12/31/9999    | 08/16/2022 | 09/30/2022       |  |  |  |  |  |  |
| Other Insurance Detail Information                                                         |                       |               |            |                  |  |  |  |  |  |  |

- 8. To view the coverage limits section, click the + at the end of the Limit Details row or select Expand All.
- 9. To return to the Eligibility Verification panel, click the **Back to Eligibility Verification** link.

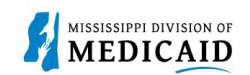

# Figure 7: Coverage Details

| Coverage Details for Member ID 684549557 - CLIFTON A CLEMMONS from 8/30/2020 to 8/30/2023 |                          |                   |                    |           |                           |               |         |                  |           |             |             |         |              |
|-------------------------------------------------------------------------------------------|--------------------------|-------------------|--------------------|-----------|---------------------------|---------------|---------|------------------|-----------|-------------|-------------|---------|--------------|
| Verification Response ID 2324200001                                                       |                          |                   |                    |           |                           |               |         |                  |           |             |             |         |              |
| Benefit Details                                                                           |                          |                   |                    |           |                           |               |         |                  |           |             |             |         |              |
| Coverage Effective Date End Date Add Date Last Update Dat                                 |                          |                   |                    |           |                           |               |         |                  | date Date |             |             |         |              |
| Children age 1-5         07/01/2022         12/31/9999         07/20/2022         09/30   |                          |                   |                    |           |                           |               |         |                  | 0/2022    |             |             |         |              |
| Medicare Coverage Detail                                                                  |                          |                   |                    |           |                           |               |         |                  |           |             |             |         |              |
| Coverage Effective Date End Date Last Update Date                                         |                          |                   |                    |           |                           |               |         |                  | ate Date  |             |             |         |              |
| None                                                                                      |                          |                   |                    |           |                           |               |         |                  |           |             |             |         |              |
| Managed Care Assignment Details                                                           |                          |                   |                    |           |                           |               |         |                  |           |             |             |         |              |
| Managed Care Pla                                                                          | n                        | Managed Car       | e Plan Phone       | Primary   | y Care                    | e Provider    | Pro     | ovider Phone     | Bene      | fit Plan    | Effective   | Date    | End Date     |
| MOLINA HEALTHCAP                                                                          | RE OF MISSISSIPPI IN     | 1-844-8           | 809-8438           |           |                           |               |         |                  | Missis    | sippiCAN    | 10/1/2      | 022     | 12/31/9999   |
| Limit Details                                                                             |                          |                   |                    |           |                           |               |         |                  |           |             |             |         | =            |
| * Only Service I                                                                          | imits that have paid o   | claims will be o  | displayed          |           |                           |               |         |                  |           |             |             |         |              |
| Note: Dollar Limits                                                                       | and Service Limits infor | mation may not    | t reflect recent o | laims and | d is su                   | ubject to cha | nge d   | daily as availat | ole benef | fits are us | ed and the  | inform  | ation        |
| Service Dat                                                                               | ee 08/16/2022            | E Sear            | ch Limits          |           |                           |               |         |                  |           |             |             |         |              |
|                                                                                           |                          |                   |                    |           |                           |               |         |                  |           |             |             |         |              |
| Used                                                                                      |                          | Remaining         | -                  |           | -                         | Limit         |         | Used             |           | Remaining   |             | Last    | Service Date |
| Individual                                                                                | 5501 Dental max dolla    | ar amount \$250   | 0                  |           |                           | \$2,500       | 0.00    | \$               | \$108.08  |             | \$2,391.92  |         | /19/2022     |
|                                                                                           | 5512 Deetel errebuler    | de energian limit |                    |           | -                         | Limit         | 2       | Used             | ed 1      |             | Kemaining L |         | Service Date |
| Individual                                                                                | 5514 Dental fluoride s   | ervice Limit      | lice Limit         |           | +                         |               | 2       | 2 1              |           |             | 1           |         | /19/2022     |
|                                                                                           | 5520 Physician Office    | Visit Service Lin | nit                |           | $\vdash$                  |               | 16      |                  | 1         |             | 15 (        |         | /15/2022     |
| Lock-In Details                                                                           |                          |                   |                    |           |                           |               |         |                  |           |             |             |         |              |
| Lod                                                                                       | k-in Provider            | Loc               | k-in Provider P    | hone      |                           | Benef         | fit Pla | an               | Effe      | ctive Da    | te          | En      | d Date       |
|                                                                                           |                          |                   |                    |           | Community Support Program |               |         | 15/01/2023 12/31 |           |             |             |         |              |
| ALEXANDER                                                                                 |                          |                   | 1-601-486-245      | 8         | Loc                       | Lockin 05/01  |         |                  | 01/2023   | 1/2023      |             |         |              |
| Living Arrangeme                                                                          | ent Details              |                   |                    |           |                           |               |         |                  |           |             |             |         | =            |
| Level of Care Plan                                                                        | 1                        |                   | Provider NF        | и         |                           | Prov          | ider    | Name             |           | Effec       | tive Date   |         | End Date     |
| Mississippi Long Terr                                                                     | m Care                   |                   | 193227823          | 1 YAL     | OBUS                      | SHA COUNTY    | ( NUR   | SING HOME        |           | 05/:        | 18/2015     | 1       | 2/31/9999    |
| EPSDT Well Child Service Details                                                          |                          |                   |                    |           |                           |               |         |                  |           |             |             |         |              |
| Service                                                                                   |                          |                   |                    |           |                           |               |         | Last E           | xam       |             |             | Next Ex | (am          |
| EPSDT- Medical 12/01/2027                                                                 |                          |                   |                    |           |                           |               | 027     |                  |           |             |             |         |              |
| EPSDT- Dental                                                                             |                          |                   |                    |           |                           |               |         |                  |           |             |             |         |              |
| EPSDT- Hearing                                                                            |                          |                   |                    |           |                           |               |         |                  |           |             |             |         |              |
| EPSDT- Vision                                                                             |                          |                   |                    |           |                           |               |         |                  |           |             |             |         |              |
| EPSDT- Other                                                                              |                          |                   |                    |           |                           |               |         |                  |           |             |             |         |              |
| Demographic Det                                                                           | ails                     |                   |                    |           |                           |               |         |                  |           |             |             |         | =            |
| Street Address                                                                            | 90 HOSKINS CREEK         |                   |                    |           |                           |               |         |                  |           |             |             |         |              |
| City                                                                                      | VARDAMAN                 |                   | Stat               | te Missis | ssippi                    |               |         |                  | Zip       | Code 38     | 878-9523    |         |              |
| · · ·                                                                                     |                          |                   |                    |           |                           |               |         |                  | -         |             |             |         |              |

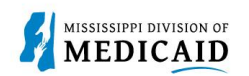

- The **Benefit Details** panel displays the aid category assigned to the member.
- The Medicare Coverage Details display if the member has coverage, or it will state 'None' when the member does not have Medicaid coverage.
- The **Managed Care Assignment Details** displays the Managed Care Name, phone number, Primary Care Provider, and phone number also the CCO plan.
- Limit Details are displayed once a date is provided, and the Search Limits button is clicked.
- Lock-In Details will display if the member has a Lock-in segment with the Lock-in provider's name and phone number, Lock-In benefit plan and the effective/end dates of the lock-in.
- Living Arrangement Details displays the member's coverage begin/end for their Long-term care /Nursing Home facility coverage, along with the provider LTC/Nursing home provider and NPI. It will display "None" if the member does not have LTC/Nursing Home Facility for the verification period.
- If the individual has EPSDT Services, those details will be displayed as well.
- **Demographic Details** will be displayed for all members.

# **View or Add Other Insurance**

10. To view or add other insurance for a member, click **Other Insurance Detail Information**.

#### Figure 8: Access Other Insurance

| Eligibility Verification Information for HERMAN A SULLIVAN from 10/01/2022 to 10/30/2022 |  |                |            |  |  |  |  |  |  |
|------------------------------------------------------------------------------------------|--|----------------|------------|--|--|--|--|--|--|
| Member ID         Birth Date         12/01/2014         Gender         Female            |  |                |            |  |  |  |  |  |  |
| Coverage                                                                                 |  | Effective Date | End Date   |  |  |  |  |  |  |
| Medicaid State Plan                                                                      |  | 10/01/2022     | 10/30/2022 |  |  |  |  |  |  |
| PHARM EPSDT (PBM Plan 400)                                                               |  | 10/01/2022     | 10/30/2022 |  |  |  |  |  |  |
| Other Insurance Detail Information                                                       |  |                |            |  |  |  |  |  |  |

- 11. The portal displays any other insurance policies for the member. If the member does not have TPL coverage, the Other Insurance Panel will display 'None'. To view details for any record in this list, click the **plus +** sign on the left.
- 12. To **add** other insurance, enter the carrier and policy holder information, then click **Add**. The system creates the record and stores it in the Other Insurance list; however, it will not appear when the user returns to this list until it is validated.

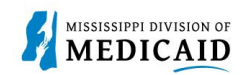

# Figure 9: Other Insurance Panel

| Oth                 | er Insurance Information f                                                                                                    | or Member ID 349983                                     | 687 - HERMAN A SU            | LLIVAN from 8/30/2023         | to 8/30/2023            | Back to Eligibilit     | Verification |
|---------------------|----------------------------------------------------------------------------------------------------|---------------------------------------------------------|------------------------------|-------------------------------|-------------------------|------------------------|--------------|
| tick<br>Ther<br>mer | Indicates a required field.<br>: '+' to view details in a row. C<br>e is no Third-Party Liability (Ti<br>Iber profile after validation. | lick '-' to collapse the ro<br>PL) Insurance Informatio | a.<br>n available on records | s. Click on the Add button to | add TPL information. It | Will be reviewed and a | idded to the |
| ┝                   | Carrier Name                                                                                                    | Policy #                                                | Group #                      | Policy Holder                 | Policy Type             | Effective From         | Effective To |
|                     | CAREMARK/CVS                                                                                                    | F020659745954                                           | RX5449                       | HERMAN & SULLEVAN             | OTHER INSURANCE         | 09/01/2017             | 09/30/2017   |
| Đ                   | CAREMARK/CVS                                                                                                    | v362354838474                                           | RX5449                       | HERMAN A SULLIVAN             | OTHER INSURANCE         | 02/01/2017             | 08/24/2017   |
| Ð                   | HUMANA                                                                                                    | 01656344012                                             | R8679001                     | HERMAN A SULLIVAN             | HEALTH INSURANCE        | 06/01/2015             | 12/31/2016   |
| Ð                   | CEGNA                                                                                                    | Q70579203                                               | R8679001                     | HERMAN A SULLIVAN             | OTHER INSURANCE         | 06/01/2015             | 12/31/2016   |
| 1                   | A. ()                                                                                                    |                                                         |                              | 10 million (1997)             |                         |                        |              |
| oth                 | er Insurance Carrier Inform                                                                                                    | nation                                                  |                              |                               |                         |                        |              |
|                     | *Carrier Name                                                                                                    | Aetna                                                   |                              |                               |                         |                        |              |
|                     | *Policy #                                                                                                    | 123123123123123                                         |                              | "Group #                      | A98765                  |                        |              |
|                     | Policy Type                                                                                                    | OTHER INSURANCE                                         |                              | ~                             |                         |                        |              |
|                     | *Effective From 0                                                                                                    | 06/01/2022                                              | 8                            |                               |                         |                        |              |
| oth                 | er Policy Holder Informatio                                                                                                    | 10                                                      |                              |                               |                         |                        |              |
|                     | *Subscriber Last Name                                                                                                    | Sullivan                                                |                              | *First Name                   | Harriet                 | MLQ                    | 1            |
|                     | "Birth Date o                                                                                                    | 11/12/1960                                              |                              |                               |                         |                        |              |
|                     | Social Security Number o                                                                                                    |                                                         |                              |                               |                         |                        |              |
|                     | *Confirm Social Security                                                                                                    |                                                         |                              |                               |                         |                        |              |
|                     | Number ()                                                                                                    |                                                         |                              |                               |                         |                        |              |
| -                   |                                                                                                    |                                                         |                              |                               |                         |                        |              |
|                     | Add Basel                                                                                                    |                                                         |                              |                               |                         |                        |              |

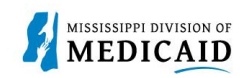

# **View Treatment History**

- 1. View **Treatment History** to verify if a particular CPT, HCPS or Rev code has been billed.
- 2. Under the eligibility page, select **Treatment History link** at the top or the middle of the page.

## Figure 10: Treatment History

| Home Eligibility Claims                                                                                                  | Care Management          | Patient Health History | Files Exchange | Resources     | Contact Us                     |
|----------------------------------------------------------------------------------------------------|--------------------------|------------------------|----------------|---------------|--------------------------------|
| Eligibility Verification   Treatment                                                                                     | History   Newborn Enroll | ment                   |                |               |                                |
| Eligibility                                                                                                    |                          |                        |                |               | Monday 11/21/2022 05:12 PM CST |
|                                                                                                    |                          |                        |                |               |                                |
| Provider Name WALGREENS                                                                                                  | #10131                   | Role ID:               | 1780797639 (NP | [)            | v                              |
| Location 003126089 - WALG                                                                                                | GREENS #10131            |                        | Taxonomy 33360 | )0000X-Pharma | су                             |
| <ul> <li>Eligibility</li> <li>Eligibility Verification</li> <li>Treatment History</li> <li>Newborn Enrollment</li> </ul> |                          |                        |                |               |                                |

- 3. Select the Medical or Dental tab. The medical tab is also for Vision. (See Figure 11).
- 4. Enter the Member ID #.
- 5. Select Lifetime or enter the Service From / To Date.
- 6. Select the **Procedure Code Type** drop down and select CPT/HCPCS or Rev Code.
- 7. Enter the **Code**. You can enter a few numbers and a code selection will populate.

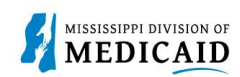

# Figure 11: Treatment History – Medical Tab

| Search Treatment History                                                                                                    |                               |                                           |       |  |  |  |  |  |  |  |
|----------------------------------------------------------------------------------------------------|-------------------------------|-------------------------------------------|-------|--|--|--|--|--|--|--|
| Medical Dental                                                                                                    |                               |                                           |       |  |  |  |  |  |  |  |
| * Indicates a require                                                                                                    | * Indicates a required field. |                                           |       |  |  |  |  |  |  |  |
| This search feature retrieves PAID claim records for a particular Member ID as of the timeframe submitted.                                                                                                    |                               |                                           |       |  |  |  |  |  |  |  |
| Enter the Member ID, Date of Service, and Procedure Type/Code, then click Search. Select Lifetime to view treatment history for the procedure identified over the lifetime of the patient. Click Reset to clear all fields. |                               |                                           |       |  |  |  |  |  |  |  |
| Member Information                                                                                                    | on                            |                                           |       |  |  |  |  |  |  |  |
| *Men                                                                                                    | *Member ID                    |                                           |       |  |  |  |  |  |  |  |
| Service Informatio                                                                                                    | n                             |                                           |       |  |  |  |  |  |  |  |
| *Service Fro                                                                                                    | m Date 01/01/2003             | <b>To Date</b> 11/21/2022                 |       |  |  |  |  |  |  |  |
| *Procedure Coo                                                                                                    | le Type CPT/HCPCS V           | *Procedure Code  T4534-YOUTH SIZE PULL-ON |       |  |  |  |  |  |  |  |
| Search Results                                                                                                    |                               |                                           |       |  |  |  |  |  |  |  |
| Total Records: 44                                                                                                    |                               |                                           |       |  |  |  |  |  |  |  |
| <u>Service Date</u> <b>▼</b>                                                                                                    | Procedure Code                | Description                               | Units |  |  |  |  |  |  |  |
| 09/21/2022                                                                                                    | T4534                         | YOUTH SIZE PULL-ON 6                      |       |  |  |  |  |  |  |  |
| 09/20/2022                                                                                                    | T4534                         | YOUTH SIZE PULL-ON                        | 6     |  |  |  |  |  |  |  |

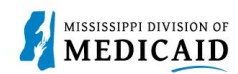

## Figure 12: Treatment History – Medical Tab-Vision CPT Code Search

| Medical Dental                                                                                                    |                                                                                       |                              |       |  |  |  |  |  |  |
|----------------------------------------------------------------------------------------------------|---------------------------------------------------------------------------------------|------------------------------|-------|--|--|--|--|--|--|
| * Indicates a required field.                                                                                                    |                                                                                       |                              |       |  |  |  |  |  |  |
| This search feature retrieves PAID claim records for a particular Member ID as of the timeframe submitted.                                                                                                    |                                                                                       |                              |       |  |  |  |  |  |  |
| Enter the Member ID, Date of Service, and Procedure Type/Code, then click <b>Search</b> . Select <b>Lifetime</b> to view treatment history for the procedure identified over the lifetime of the patient. Click <b>Reset</b> to clear all fields. |                                                                                       |                              |       |  |  |  |  |  |  |
| Member Information                                                                                                    | on                                                                                    |                              |       |  |  |  |  |  |  |
| *Member ID                                                                                                    |                                                                                       |                              |       |  |  |  |  |  |  |
| Service Informatio                                                                                                    | Service Information                                                                   |                              |       |  |  |  |  |  |  |
| *Service Fro                                                                                                    | *Service From Date 01/01/2003 To Date 11/21/2022 ✓ Lifetime                           |                              |       |  |  |  |  |  |  |
| *Procedure Coo                                                                                                    | *Procedure Code Type CPT/HCPCS > *Procedure Code • V2020-VISION SVCS FRAMES PURCHASES |                              |       |  |  |  |  |  |  |
| Search Reset                                                                                                    |                                                                                       |                              |       |  |  |  |  |  |  |
| Search Results                                                                                                    |                                                                                       |                              |       |  |  |  |  |  |  |
| Total Records: 1                                                                                                    |                                                                                       |                              |       |  |  |  |  |  |  |
| Service Date                                                                                                    | Procedure Code                                                                        | Description                  | Units |  |  |  |  |  |  |
| 02/16/2022                                                                                                    | V2020                                                                                 | VISION SVCS FRAMES PURCHASES | 1     |  |  |  |  |  |  |

### Figure 13: Treatment History – Dental Tab

| Medical Dental                                                                                                    | Medical Dental                                                         |               |                  |               |  |  |  |  |  |
|----------------------------------------------------------------------------------------------------|------------------------------------------------------------------------|---------------|------------------|---------------|--|--|--|--|--|
| Indicates a require                                                                                                    | * Indicates a required field.                                          |               |                  |               |  |  |  |  |  |
| This search feature retrieves PAID claim records for a particular Member ID as of the timeframe submitted.                    |                                                                        |               |                  |               |  |  |  |  |  |
| Enter the Member ID, Date of Service, and Procedure Code or Tooth Number, then click Search. Click Reset to clear all fields. |                                                                        |               |                  |               |  |  |  |  |  |
| Member Information                                                                                                    | on                                                                     |               |                  |               |  |  |  |  |  |
| *Member ID                                                                                                    |                                                                        |               |                  |               |  |  |  |  |  |
| Service Information                                                                                                    |                                                                        |               |                  |               |  |  |  |  |  |
| Either Procedure Code or Tooth Number is required.                                                                            |                                                                        |               |                  |               |  |  |  |  |  |
| Procedure Code e                                                                                                    |                                                                        |               |                  |               |  |  |  |  |  |
|                                                                                                    | Results will show services that are only compensable once per lifetime |               |                  |               |  |  |  |  |  |
| Tooth#/Lette                                                                                                    | Tooth#/Letter Any Tooth                                                |               |                  |               |  |  |  |  |  |
|                                                                                                    |                                                                        |               |                  |               |  |  |  |  |  |
| Search                                                                                                    | Reset                                                                  |               |                  |               |  |  |  |  |  |
| Search Results                                                                                                    |                                                                        |               |                  |               |  |  |  |  |  |
| For Treatment Detail, click on any procedure code.                                                                            |                                                                        |               |                  |               |  |  |  |  |  |
| Total Records: 12                                                                                                    |                                                                        |               |                  |               |  |  |  |  |  |
| Service Date 🔻                                                                                                    | Procedure Code                                                         | Tooth#/Letter | Oral Cavity Area | Tooth Surface |  |  |  |  |  |
| 09/13/2022                                                                                                    | D0150                                                                  |               |                  |               |  |  |  |  |  |
| 09/13/2022                                                                                                    | D0272                                                                  |               |                  |               |  |  |  |  |  |
| 09/13/2022                                                                                                    | D1120                                                                  |               |                  |               |  |  |  |  |  |

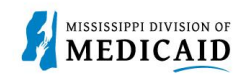

# **View Retro Eligibility**

1. To view **Retro Eligibility**, log into the portal, and select the **Member Focused Viewing Link** found at the bottom, left side of the home page.

#### Figure 14: Member Focused Viewing Link

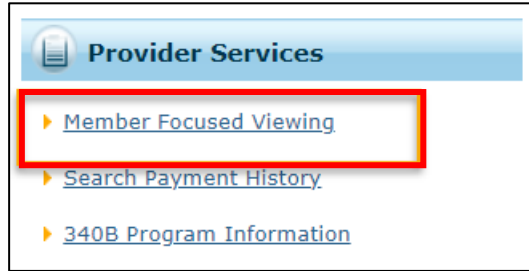

- 2. Select the Search Tab, enter the Member ID, and select Search.
- 3. The Last Members Viewed Tab will show a list of the members that were searched.

#### Figure 15: Member Focus Search

| Member Focus Search                                          |  |  |  |  |  |  |
|--------------------------------------------------------------|--|--|--|--|--|--|
| ist Members Viewed Search                                    |  |  |  |  |  |  |
| Indicates a required field.                                  |  |  |  |  |  |  |
| Enter the Member ID or Last Name, First Name and Birth Date. |  |  |  |  |  |  |
| Member ID                                                    |  |  |  |  |  |  |
| Last Name Birth Date e                                       |  |  |  |  |  |  |
| City Zip Code e                                              |  |  |  |  |  |  |
| Soarch Doset                                                 |  |  |  |  |  |  |
|                                                              |  |  |  |  |  |  |
|                                                              |  |  |  |  |  |  |
|                                                              |  |  |  |  |  |  |

4. This shows you the member demographics, the original effective date, and the end date of coverage.

#### **Figure 16: Member Focus Details**

| Member in Focus:         CLIFTON A CLEMMONS         Change         ID:         684549557         Close Member Focus |                  |                       |                                         |                                                               | Member Focus |  |  |
|----------------------------------------------------------------------------------------------------|------------------|-----------------------|-----------------------------------------|---------------------------------------------------------------|--------------|--|--|
|                                                                                                    | 谢 Member Deta    | ils                   | Coverage Details                        |                                                               |              |  |  |
|                                                                                                    | Member ID        | 684549557             | Coverage                                | Effective Date                                                | End Date     |  |  |
|                                                                                                    | Name             | CLIFTON A<br>CLEMMONS | Children age 1-5                        | 07/01/2022                                                    | 12/31/9999   |  |  |
|                                                                                                    | Birth Date       | 03/09/2020            | View eligibility verification informati | <ul> <li>View eligibility verification information</li> </ul> |              |  |  |
| A A A A A A A A A A A A A A A A A A A                                                                               | City             | FOREST                |                                         |                                                               |              |  |  |
| 1 22 63                                                                                                    | State            | Mississippi           |                                         |                                                               |              |  |  |
|                                                                                                    | Gender           | Male                  |                                         |                                                               |              |  |  |
|                                                                                                    | Primary Language | ENGLISH               |                                         |                                                               |              |  |  |

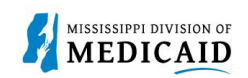

# **Change History**

The following change history log contains a record of changes made to this document:

| Version # | Published/<br>Revised | Author   | Section/Nature of Change           |
|-----------|-----------------------|----------|------------------------------------|
| 1.0       | 10/21/2022            | Gainwell | Initial publication                |
| 1.2       | 01/13/2023            | Gainwell | Updated                            |
| 1.3       | 5/18/2023             | Gainwell | Updated based on CR1980 and CR1925 |
| 1.4       | 5/19/2023             | Gainwell | Updated verbiage and images        |
| 1.5       | 05/22/2023            | Gainwell | Updated images per review          |
| 1.6       | 8/17/2023             | Gainwell | Updated per CR1982                 |
| 1.7       | 8/30/2023             | Gainwell | Updated per CR1983                 |